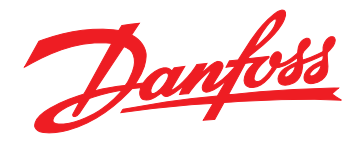

# Guia de Operação Módulo EtherNet/IP

# VLT<sup>®</sup> Compact Starter MCD 201/MCD 202 • VLT<sup>®</sup> Soft Starter MCD 500

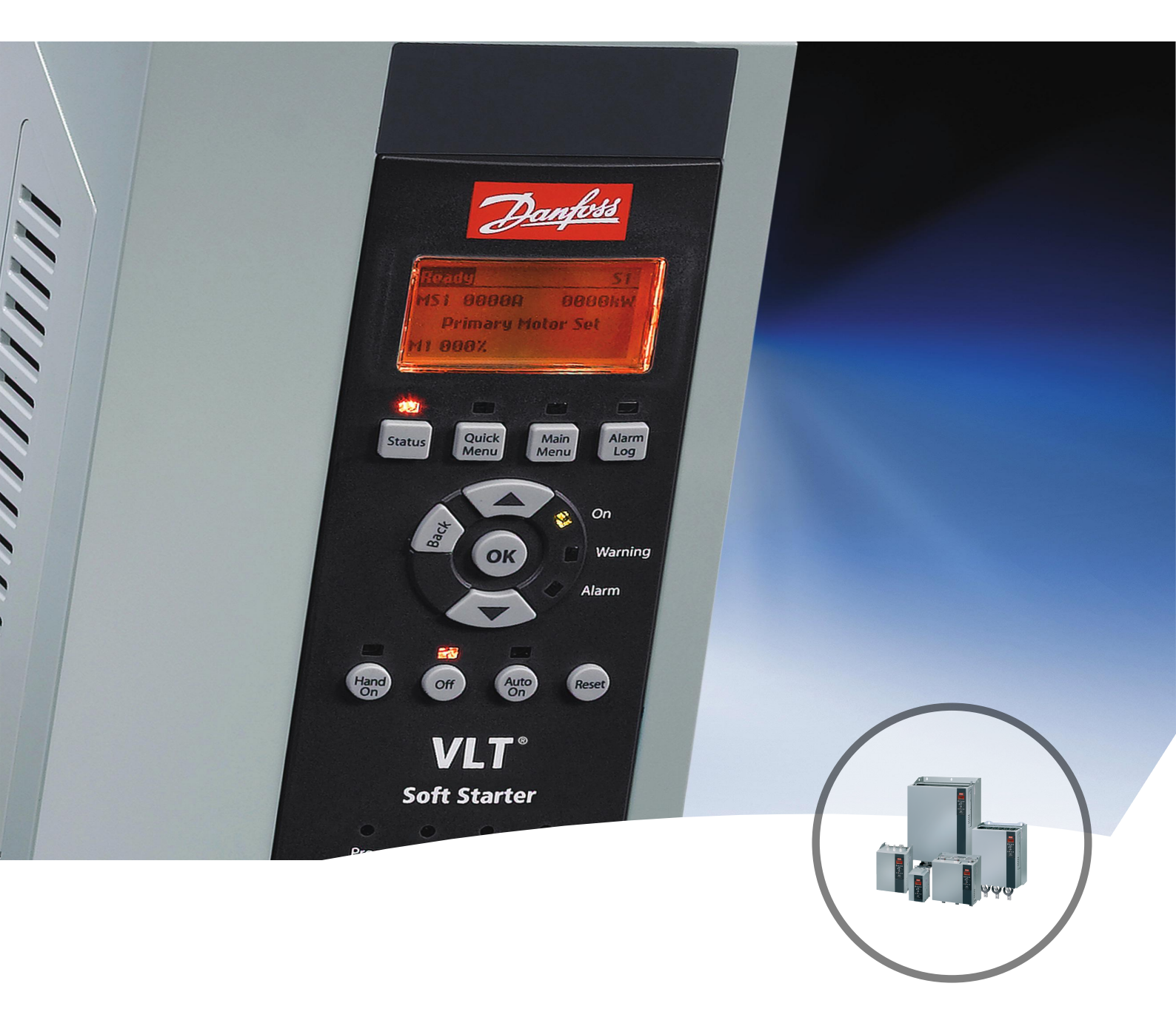

vlt-drives.danfoss.com

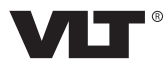

Danfoss

Índice

Guia de Operação

# Índice

| 1 Introdução                                           | 3  |
|--------------------------------------------------------|----|
| 1.1 Objetivo do Manual                                 | 3  |
| 1.2 Recursos adicionais                                | 3  |
| 1.3 Visão Geral do Produto                             | 3  |
| 1.4 Aprovações e certificações                         | 3  |
| 1.5 Descarte                                           | 4  |
| 1.6 Símbolos, abreviações e convenções                 | 4  |
| 2 Segurança                                            | 5  |
| 3 Instalação                                           | 7  |
| 3.1 Procedimento de instalação                         | 7  |
| 4 Conexão                                              | 8  |
| 4.1 Conexão do soft starter                            | 8  |
| 4.2 Conexão de Rede                                    | 8  |
| 4.2.1 Portas Ethernet                                  | 8  |
| 4.2.2 Cabos                                            | 8  |
| 4.2.3 Cuidados com EMC                                 | 8  |
| 4.2.4 Estabelecimento de rede                          | 9  |
| 4.3 Endereçamento                                      | 9  |
| 5 Configuração do dispositivo                          | 10 |
| 5.1 Visão geral da configuração                        | 10 |
| 5.2 Servidor da web integrado                          | 10 |
| 5.3 Ferramenta de configuração do dispositivo Ethernet | 10 |
| 6 Operação                                             | 12 |
| 6.1 Configuração do scanner                            | 12 |
| 6.1.1 Arquivo EDS                                      | 12 |
| 6.2 LEDs                                               | 12 |
| 7 Estruturas de pacotes                                | 13 |
| 7.1 Garantido controle seguro e bem-sucedido           | 13 |
| 7.2 Operação cíclica                                   | 13 |
| 7.2.1 Objetos de montagem                              | 13 |
| 7.2.2 Comandos de Controle                             | 13 |
| 7.2.2.1 Recebendo dados de controle do controlador     | 13 |
| 7.2.2.2 Control Word (somente gravação)                | 13 |
| 7.2.2.3 Exemplos de comando                            | 14 |
| 7.2.3 Informação de Status                             | 14 |

| Danfoss |
|---------|
|         |

|         | 7.2.3.1 Lendo informações de status do soft starter              | 14 |
|---------|------------------------------------------------------------------|----|
|         | 7.2.3.2 Status Word (somente leitura)                            | 15 |
|         | 7.2.3.3 Códigos de desarme                                       | 15 |
| 7.      | 3 Operação acíclica                                              | 16 |
|         | 7.3.1 Objeto de identidade de classe 0X01                        | 16 |
|         | 7.3.2 Objetos específicos do fornecedor                          | 16 |
|         | 7.3.2.1 Objetos de classe 100 (leitura/ gravação)                | 16 |
|         | 7.3.2.2 Objetos de classe 101 (leitura/ gravação)                | 17 |
|         | 7.3.2.3 Objetos de classe 103 (leitura/ gravação)                | 18 |
|         | 7.3.2.4 Objetos de classe 104 (somente leitura)                  | 18 |
|         | 7.3.3 Serviços suportados para objetos específicos do fabricante | 18 |
|         | 7.3.3.1 Definir atributo único                                   | 18 |
|         | 7.3.3.2 Obter atributo único                                     | 19 |
|         | 7.3.3.3 Códigos de Status para serviços acíclicos                | 20 |
| 8 Desig | gn da rede                                                       | 21 |
| 8.      | 1 Topologia em estrela                                           | 21 |
| 8.      | 2 Topologia em linha                                             | 21 |
| 8.      | 3 Topologia em anel                                              | 21 |
| 8.4     | 4 Topologias combinadas                                          | 22 |
| 9 Espe  | cificações                                                       | 23 |
| Índice  |                                                                  | 24 |

# 1 Introdução

#### 1.1 Objetivo do Manual

Este guia de instalação fornece informações para a instalação do módulo opcional EtherNet/IP para VLT<sup>®</sup> Compact Starter MCD 201/MCD 202 e VLT<sup>®</sup> Soft Starter MCD 500.

O guia de instalação destina-se a ser usado por pessoal qualificado. Considera-se que os usuários estão familiarizados com:

- Soft starters VLT<sup>®</sup>.
- Tecnologia EtherNet/IP.
- PC ou PLC que é utilizado como mestre no sistema.

Leia as instruções antes da instalação e certifique-se de observar as instruções para instalação segura.

VLT<sup>®</sup> é uma marca registrada.

EtherNet/IP<sup>™</sup> é marca registrada da ODVA, Inc.

#### 1.2 Recursos adicionais

# Recursos disponíveis para o soft starter e equipamento opcional:

- As Instruções de utilização do VLT<sup>®</sup> Compact Starter MCD 200 fornecem as informações necessárias para colocar o soft starter em funcionamento.
- O Guia de operação do VLT<sup>®</sup> Soft Starter MCD 500 fornece as informações necessárias para colocar o soft starter em funcionamento.

Publicações e manuais complementares estão disponíveis na Danfoss. Consulte *drives.danfoss.com/knowledge-center/ technical-documentation/* para listagens.

#### 1.3 Visão Geral do Produto

#### 1.3.1 Uso pretendido

Este guia de instalação está relacionado ao módulo de EtherNet/IP para soft starters VLT<sup>®</sup>.

A interface EtherNet/IP foi projetada para comunicar com qualquer sistema que esteja em conformidade com a norma CIP EtherNet/IP. EtherNet/IP fornece aos usuários as ferramentas de rede para implementar tecnologia Ethernet padrão em aplicações de fabricação enquanto ativa a conectividade corporativa e de Internet. O módulo de EtherNet/IP é destinado para utilização com:

- VLT<sup>®</sup> Compact Starter MCD 201/MCD 202,
   24 V CA/V CC e tensão de controle de
   110/240 V CA.
- VLT<sup>®</sup> Soft Starter MCD 500, todos os modelos.

#### AVISO!

O módulo de EtherNet/IP NÃO é adequado para utilização com starters compactos MCD 201/MCD 202 utilizando tensão de controle de 380/440 V CA.

### AVISO!

#### PERDA DA GARANTIA

O módulo de EtherNet/IP suporta uma função de atualização no campo para seu software interno. Essa função é destinada somente para pessoal de serviço autorizado. Uso incorreto poderá causar falha permanente no módulo. O uso não autorizado anula a garantia do produto.

O módulo de EtherNet/IP permite conectar um soft starter Danfoss a uma rede Ethernet e ser controlado ou monitorado utilizando um modelo de comunicação Ethernet.

O módulo de EtherNet/IP opera na camada da aplicação.

É necessário estar familiarizado com protocolos e redes Ethernet para operar o módulo de EtherNet/IP com sucesso. Em caso de dificuldades ao usar este dispositivo com produtos de terceiros, incluindo PLCs, scanners e ferramentas de colocação em funcionamento, entre em contato com o fornecedor em questão.

#### 1.4 Aprovações e certificações

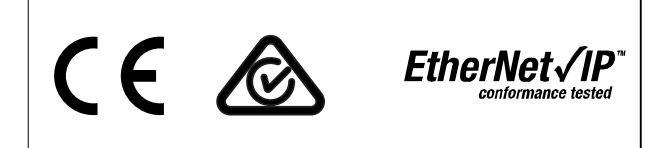

Mais aprovações e certificações estão disponíveis. Para obter mais informações, entre em contato com um parceiro Danfoss local.

Dantoss

### 1.5 Descarte

1

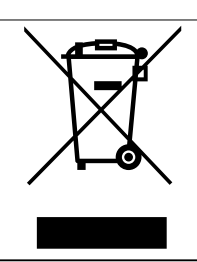

Não descarte equipamento que contiver componentes elétricos junto com o lixo doméstico.

Colete-o separadamente em conformidade com a legislação local atualmente em vigor.

#### 1.6 Símbolos, abreviações e convenções

| Abreviações | Definição                                  |
|-------------|--------------------------------------------|
| CIP™        | Protocolo industrial comum                 |
| DHCP        | Protocolo de configuração de host dinâmico |
| EMC         | Compatibilidade eletromagnética            |
| IP          | Protocolo da Internet                      |
| LCP         | Painel de controle local                   |
| LED         | Diodo emissor de luz                       |
| PC          | Computador pessoal                         |
| PLC         | Controlador lógico programável             |

Tabela 1.1 Símbolos e abreviações

#### Convenções

Listas numeradas indicam os procedimentos. Listas de itens indicam outras informações e a descrição das ilustrações. O texto em itálico indica:

- Referência cruzada.
- Link.
- Nome do parâmetro.
- Nome do grupo do parâmetro.
- Opcional de parâmetro.

Danfoss

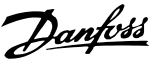

# 2 Segurança

Os seguintes símbolos são usados neste manual:

# **A**DVERTÊNCIA

Indica uma situação potencialmente perigosa que pode resultar em morte ou ferimentos graves.

# 

Indica uma situação potencialmente perigosa que pode resultar em ferimentos leves ou moderados. Também podem ser usados para alertar contra práticas inseguras.

# AVISO!

Indica informações importantes, inclusive situações que podem resultar em danos ao equipamento ou à propriedade.

Os exemplos e diagramas neste manual estão incluídos unicamente para fins ilustrativos. As informações contidas neste manual estão sujeitas a alterações a qualquer momento sem aviso prévio. Nunca será aceita a responsabilidade por danos diretos, indiretos ou consequentes resultantes da utilização ou aplicação deste equipamento.

## AVISO!

Antes de alterar qualquer programação do parâmetro, salve o parâmetro atual em arquivo usando software de PC MCD ou a função *Salvar Config Usuário*.

# **A**ADVERTÊNCIA

#### PERIGO DE CHOQUE ELÉTRICO

VLT<sup>®</sup> Soft Starters MCD 500 contém tensões perigosas quando conectado à tensão de rede. Somente um eletricista qualificado deverá realizar a instalação elétrica. Instalação incorreta do motor ou soft starter pode causar falha do equipamento, ferimentos graves ou morte. Siga orientações neste manual e nos códigos de segurança elétrica locais.

#### Mod. MCD5-0360C ~ MCD5-1600C:

Considere a barra condutora e o dissipador de calor como energizados toda vez que a unidade estiver com tensão de rede conectada (inclusive quando o soft starter estiver desarmado ou aguardando um comando).

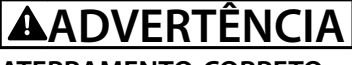

#### ATERRAMENTO CORRETO

Desconecte o soft starter da tensão de rede antes de realizar serviço de manutenção.

É responsabilidade do instalador do soft starter fazer aterramento correto e a proteção do circuito de derivação de acordo com os códigos de segurança elétrica locais.

Não conecte capacitores de correção do fator de potência na saída do VLT<sup>®</sup> Soft Starter MCD 500. Se for utilizada a correção do fator de potência estática, a conexão deve ser feita no lado da fonte de alimentação do soft starter.

# 

#### PARTIDA IMEDIATA

No modo automático ligado o motor pode ser controlado remotamente (via entradas remotas) com o soft starter conectado à rede elétrica. MCD5-0021B ~ MCD5-961B:

Transporte, choque mecânico ou manipulação rude pode fazer o contator de bypass travar no estado Ligado. Para impedir a partida do motor imediatamente na primeira colocação em funcionamento ou operação após transporte, sempre assegure a aplicação da alimentação de controle antes da energia. Aplicar alimentação de controle antes da energia garante a inicialização do estado do contator.

# **A**DVERTÊNCIA

#### SEGURANÇA DE PESSOAL

O soft starter não é um dispositivo de segurança e não fornece isolamento elétrico ou desconexão da alimentação.

- Se necessário isolamento, o soft starter deve ser instalado com contator principal.
- Não confie nas funções de partida e parada para a segurança do pessoal. Falhas na alimentação de rede elétrica, na conexão do motor ou na eletrônica do soft starter podem causar partidas ou paradas acidentais do motor.
- Se houver falhas na eletrônica do soft starter, um motor parado pode dar partida. Uma falha temporária na rede elétrica de alimentação ou perda da conexão do motor também pode dar partida em um motor parado.

Para fornecer segurança ao pessoal e ao equipamento, controle o dispositivo de isolamento com um sistema de segurança externo.

Danfoss

# AVISO!

Use o recurso *partida automática* com cuidado. Leia todas as notas relacionadas à *partida automática* antes da operação.

Danfoss

# 3 Instalação

3.1 Procedimento de instalação

# 

#### DANOS NO EQUIPAMENTO

Remova a tensão de controle e da rede elétrica do soft starter antes adicionar ou remover acessórios. Não cumprir essa observação poderá causar danos no equipamento.

Instalando o opcional de EtherNet/IP:

- 1. Remova a potência de controle e a alimentação de rede elétrica do soft starter.
- 2. Remova totalmente os grampos de retenção superior e inferior no módulo (A).
- Alinhe o módulo com o slot da porta de comunicação (B).
- 4. Insira os grampos de retenção superior e inferior para fixar o módulo no soft starter (C).
- 5. Conecte a porta Ethernet 1 ou 2 do módulo à rede.
- 6. Aplique potência de controle no soft starter.

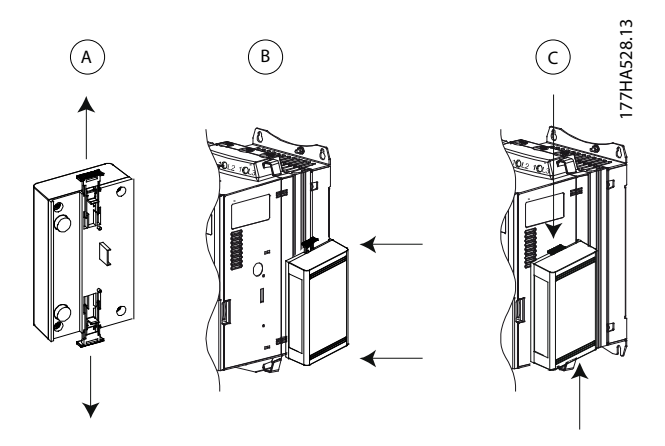

Ilustração 3.1 Instalando o opcional de EtherNet/IP

Remova o módulo do soft starter:

- 1. Remova a potência de controle e a alimentação de rede elétrica do soft starter.
- 2. Desconecte toda a fiação externa do módulo.
- Remova totalmente os grampos de retenção superior e inferior no módulo (A).
- 4. Afaste o módulo do soft starter.

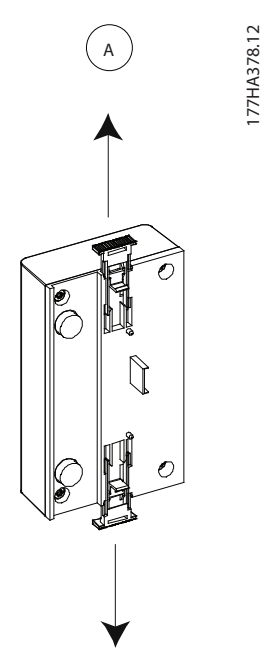

Ilustração 3.2 Removendo o opcional de EtherNet/IP

Danfoss

# 4 Conexão

#### 4.1 Conexão do soft starter

O módulo de EtherNet/IP é alimentado a partir do soft starter.

#### VLT® Compact Starter MCD 201/MCD 202

Para o módulo de EtherNet/IP aceitar comandos do fieldbus, encaixe um link entre os terminais N1-N2 no soft starter.

#### VLT<sup>®</sup> Soft Starter MCD 500

Se for necessário operar o MCD 500 em modo reset, links de entrada serão necessários entre os terminais 17 e 25 ao 18. No modo manual ligado, links não são necessários.

#### Conexões do módulo de EtherNet/IP

#### AVISO!

#### SOMENTE PARA MCD 500

O controle via rede comunicação do fieldbus está sempre ativado no modo de controle local e pode ser ativado ou desabilitado no modo de controle remoto (*parâmetro 3-2 Comunicações em Remoto*). Consulte o *guia de operação* do soft starter em questão para obter detalhes de parâmetros.

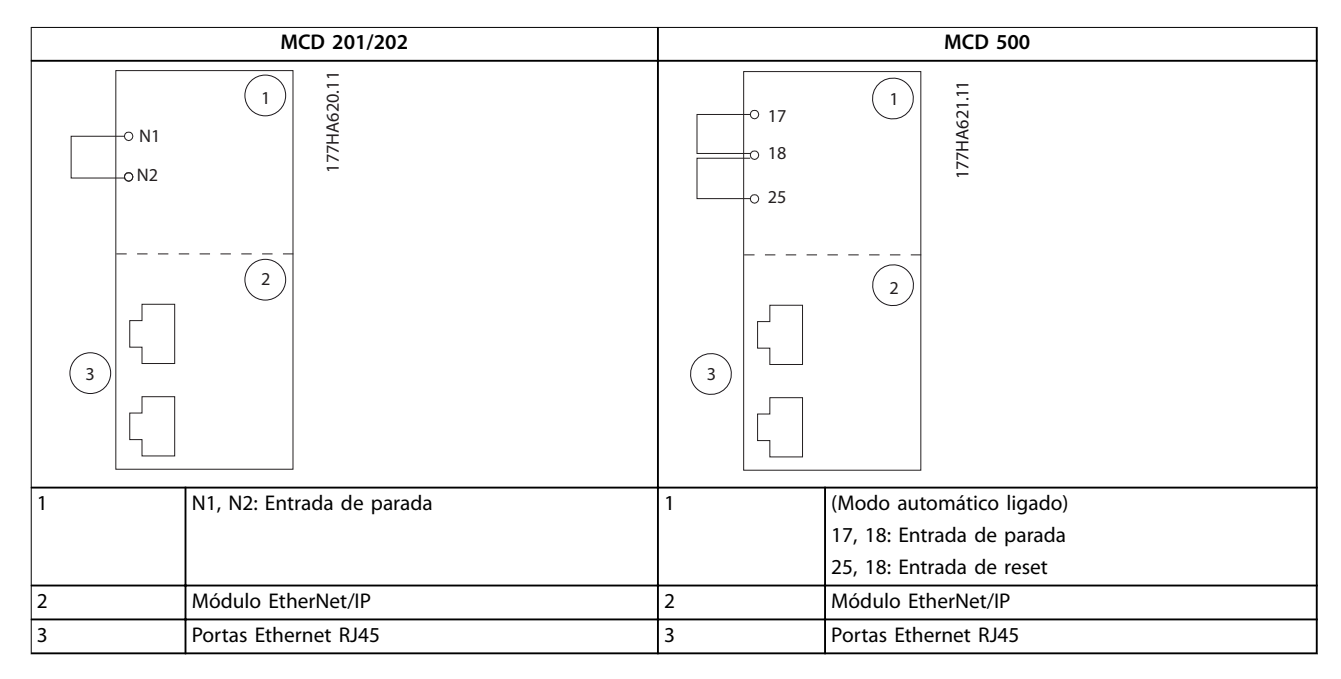

#### Tabela 4.1 Diagramas de conexão

#### 4.2 Conexão de Rede

#### 4.2.1 Portas Ethernet

O módulo de EtherNet/IP tem duas portas Ethernet. Se apenas uma conexão for necessária, qualquer porta pode ser utilizada.

#### 4.2.2 Cabos

Cabos adequados para conexão do módulo de EtherNet/IP:

- Categoria 5
- Categoria 5e
- Categoria 6

• Categoria 6e

#### 4.2.3 Cuidados com EMC

Para minimizar a interferência eletromagnética, cabos Ethernet devem ser separados de cabos do motor e da rede elétrica por 200 mm (7,9 polegadas).

O cabo Ethernet deve cruzar os cabos do motor e da rede elétrica em um ângulo de 90°.

Danfoss

Guia de Operação

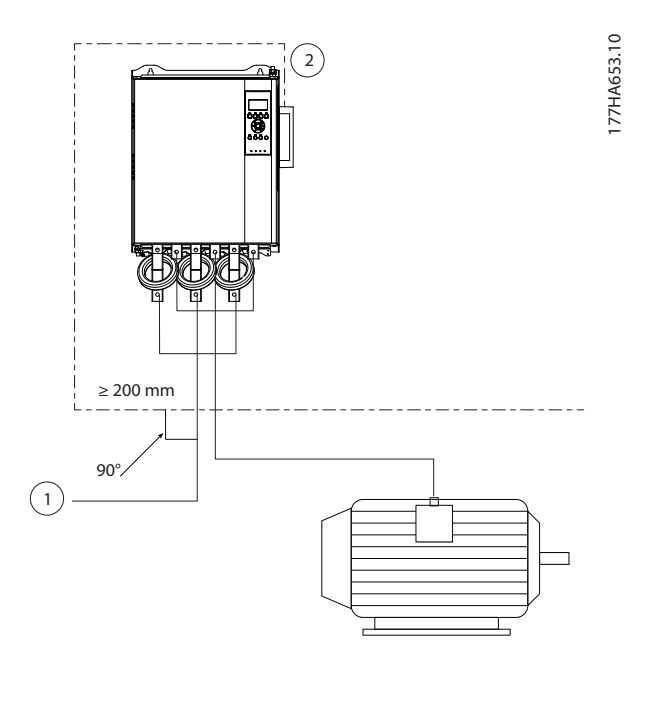

| 1 | Alimentação trifásica |
|---|-----------------------|
| 2 | Cabo Ethernet         |

Ilustração 4.1 Disposição correta de cabos Ethernet

#### 4.2.4 Estabelecimento de rede

O controlador deve estabelecer comunicação diretamente com cada dispositivo antes de o dispositivo poder participar na rede.

#### 4.3 Endereçamento

Cada dispositivo em uma rede é endereçado utilizando um endereço MAC e um endereço IP e pode ter atribuído um nome simbólico associado ao endereço MAC.

- O padrão de fábrica é um endereço IP estático (192.168.1.2). O módulo também suporta endereçamento por BootP e DHCP.
- O nome simbólico é opcional e deve ser configurado no dispositivo.
- O endereço MAC é fixado no dispositivo e é impresso em uma etiqueta na parte da frente do módulo.

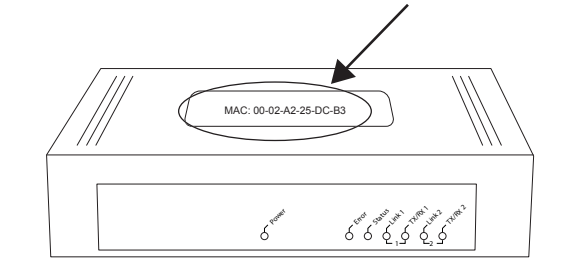

Ilustração 4.2 Localização da ID do MAC

# 5 Configuração do dispositivo

#### 5.1 Visão geral da configuração

O módulo de EtherNet/IP é configurado com o endereço IP estático como padrão. Para evitar conflito de endereço IP e garantir uma implementação bem-sucedida, conecte o módulo diretamente ao PC ou laptop para configurar o endereço IP antes de conectar à rede. Para configurar o endereço IP ou para ativar endereçamento por BootP ou DHCP, utilize o servidor da web integrado.

### AVISO!

O LED de erro pisca toda vez que o dispositivo estiver recebendo energia mas não estiver conectado a uma rede. O LED de erro pisca ao longo do processo de configuração.

#### 5.2 Servidor da web integrado

Atributos de internet podem ser configurados diretamente no módulo de EtherNet/IP utilizando o servidor da web integrado.

## AVISO!

O servidor da web aceita somente conexões de dentro do mesmo domínio de sub-rede.

Para configurar o dispositivo utilizando o servidor da web integrado:

- 1. Conecte o módulo a um soft starter.
- 2. Conecte a porta Ethernet 1 ou 2 do módulo à rede.
- 3. Aplique potência de controle no soft starter.
- Abra um navegador no PC e insira o endereço do dispositivo seguido por /ipconfig. O endereço padrão para um novo módulo de EtherNet/IP é 192.168.1.2.

| € PConfiguration<br>F → C                        | * ×                                                         | sconfi                      | 9                          |                                  |                                        |                              |                              |       |          |  |
|--------------------------------------------------|-------------------------------------------------------------|-----------------------------|----------------------------|----------------------------------|----------------------------------------|------------------------------|------------------------------|-------|----------|--|
| Home F                                           | irmware Updat                                               | te                          | File L                     | Jpioad                           | Reset                                  | Settings                     | Diagnostic                   | Danto | 1<br>188 |  |
|                                                  | B                                                           |                             |                            |                                  | un un                                  |                              | 3 5                          | 0-1   |          |  |
| Network S                                        | ettings                                                     |                             |                            |                                  |                                        |                              |                              |       |          |  |
| To change its<br>To discarc pr<br>f DI ICP is er | e sattings edit th<br>avicually submitt<br>rabled the devic | e valu<br>ed cha<br>e tries | es int<br>anges<br>sto dis | na tabla<br>press 'c<br>scover t | below and<br>(scard),<br>(e settings f | press's crui<br>rom a DI ICF | i'<br>'server automatically. |       |          |  |
| Note: The her                                    | a settings will co                                          | me in                       | ic ere oi                  | ict after a                      | a reset.                               |                              |                              |       |          |  |
| WARNING: C                                       | hanging the IP o                                            | baram                       | eters i                    | mey cau                          | se a loss of                           | connection.                  |                              |       |          |  |
| Parameter                                        | Current Value                                               | New                         | Value                      | ė                                |                                        |                              |                              |       |          |  |
| IP Adcress                                       | 192.168.0.9                                                 | 192                         | . 1                        | 68 .                             | 1 . 2                                  |                              |                              |       |          |  |
| Subret Mas-                                      | (255.255.255.0                                              | 255                         | . 2                        | 55 .                             | 299 . 1                                |                              |                              |       |          |  |
| Gateway                                          | 0.0.0.0                                                     | 0                           | . 0                        |                                  | 0.0                                    |                              |                              |       |          |  |
| Mode                                             | otatic                                                      | * st                        | atio                       | C disc p<br>submi                | theore 0                               | clear                        |                              |       |          |  |

llustração 5.1 Entrar em configurações de rede

- 5. Editar as configurações conforme necessário.
- Clique em *Enviar* para salvar as novas configurações.
- 7. Se solicitado, insira nome de usuário e senha.
  - 7a Nome de usuário: danfoss
  - 7b Senha: danfoss

#### AVISO!

Seu endereço IP foi alterado e o seu registro for perdido, utilize a Ferramenta de configuração do dispositivo Ethernet para fazer uma varredura da rede e identificar o módulo.

#### AVISO!

Ao alterar a máscara de sub-rede, o servidor ficará incapaz de comunicar com o módulo após salvar as novas configurações.

#### 5.3 Ferramenta de configuração do dispositivo Ethernet

Se o endereço IP por desconhecido ou se a máscara de sub-rede do Servidor da web não corresponder, utilize a Ferramenta de configuração do dispositivo Ethernet para conectar com o módulo de EtherNet/IP.

Alterações realizadas por meio da Ferramenta de configuração do dispositivo Ethernet não podem ser armazenadas permanentemente no módulo e são perdidas quando a alimentação de controle for reativada. Utilize a Ferramenta de configuração do dispositivo Ethernet para alterar as configurações de endereço IP temporariamente, depois utilize o novo endereço para conectar com o módulo utilizando o servidor da web integrado para salvar as configurações permanentemente.

Baixe a Ferramenta de configuração do dispositivo Ethernet. Para instalar o software é necessário ter privilégios de administrador no PC.

#### Baixando a ferramenta:

- 1. Acesse *drives.danfoss.com/services/pc-tools* para localizar a ferramenta.
- 2. Certifique-se de ter privilégios de administrador no PC antes de iniciar a instalação.
- 3. Aceite o contrato de licença do usuário final.
- 4. Clique em Sim na caixa de diálogo Controle de conta do usuário.

### AVISO!

Se o PC tiver um firewall ativado, inclua a ferramenta na lista de programas autorizados.

Configurando o dispositivo utilizando a Ferramenta de configuração do dispositivo Ethernet:

- 1. Conecte o módulo a um soft starter.
- 2. Conecte a porta Ethernet 1 ou 2 do módulo à rede.
- 3. Aplique potência de controle no soft starter.
- 4. Abra a Ferramenta de configuração do dispositivo Ethernet.

| ces Online | Find:  |             |            |          | <u>n</u> ext | previo | us |
|------------|--------|-------------|------------|----------|--------------|--------|----|
| AC Address | Device | Device Name | IP Address | Protocol | Devic        | Vend   | D  |
|            |        |             |            |          |              |        |    |
|            |        |             |            |          |              |        |    |
|            |        |             |            |          |              |        |    |
|            |        |             |            |          |              |        |    |
|            |        |             |            |          |              |        |    |
|            |        |             |            |          |              |        |    |
|            |        |             |            |          |              |        |    |
|            |        |             |            |          |              |        |    |
|            |        |             |            |          |              |        |    |

#### Ilustração 5.2 Abrindo a ferramenta

- 5. Clique em Procurar dispositivos.
  - 5a O software procura dispositivos conectados.

| evices Online     | Find:    |             |             |          | next  | previo | Jus |
|-------------------|----------|-------------|-------------|----------|-------|--------|-----|
| MAC Address       | Device   | Device Name | IP Address  | Protocol | Devic | Vend   | D   |
| 00-02-A2-25-DC-B3 | NETIC 50 | netIC [SN=  | 192.168.1.2 | NetId    | -     | -      | -   |
|                   |          |             |             |          |       |        |     |
|                   |          |             |             |          |       |        |     |
|                   |          |             |             |          |       |        |     |
|                   |          |             |             |          |       |        |     |
|                   |          |             |             |          |       |        |     |
|                   |          |             |             |          |       |        |     |
|                   |          |             |             |          |       |        |     |
|                   |          |             |             |          |       |        |     |
|                   |          |             |             |          |       |        |     |

Ilustração 5.3 A ferramenta mostra os dispositivos conectados

6. Para definir um endereço IP estático, clique em *Configurar* e selecione *Definir endereço IP*.

Ilustração 5.4 Configurando um endereço IP estático

Danfoss

# 6 Operação

O módulo de EtherNet/IP é testado quanto à conformidade com ODVA. Para operação bem-sucedida, o scanner também deve suportar todas as funções e interfaces descritas neste manual.

#### 6.1 Configuração do scanner

#### 6.1.1 Arquivo EDS

Baixe o arquivo EDS de *drives.danfoss.com/services/pc-tools*. O arquivo EDS contém todos os atributos exigidos pelo módulo de EtherNet/IP.

Após carregar o arquivo EDS, o módulo de EtherNet/IP individual deve ser definido.

#### 6.2 LEDs

|                                         |        | Nome do LED | Status do LED                                           | Descrição                                                  |
|-----------------------------------------|--------|-------------|---------------------------------------------------------|------------------------------------------------------------|
| Г                                       | o      | Dotôncia    | Desligado                                               | O módulo não está energizado.                              |
| 527.1                                   |        | Potencia    | On                                                      | O módulo recebe energia.                                   |
| And And And And And And And And And And |        | Desligado   | O módulo não está energizado ou não tem um endereço IP. |                                                            |
|                                         | Erro   | Piscando    | Timeout da conexão.                                     |                                                            |
|                                         |        |             | On                                                      | Endereço IP duplicado.                                     |
|                                         |        |             | Desligado                                               | O módulo não está energizado ou não tem um endereço IP     |
|                                         |        | Status      | Piscando                                                | O módulo obteve um endereço IP mas não estabeleceu nenhuma |
|                                         |        |             |                                                         | conexão de rede.                                           |
| C ETOO<br>State                         |        | On          | A comunicação foi estabelecida.                         |                                                            |
|                                         | Link x | Desligado   | Sem conexão de rede.                                    |                                                            |
|                                         |        | On          | Conectado a uma rede.                                   |                                                            |
|                                         |        | TX/RX x     | Piscando                                                | Transmitindo ou recebendo dados.                           |
|                                         |        |             |                                                         |                                                            |
|                                         | i to   |             |                                                         |                                                            |
|                                         |        |             |                                                         |                                                            |
|                                         |        |             |                                                         |                                                            |
|                                         | tr.    |             |                                                         |                                                            |
|                                         | ·7~    |             |                                                         |                                                            |
|                                         |        |             |                                                         |                                                            |

Tabela 6.1 LEDs de feedback

Danfoss

# 7 Estruturas de pacotes

#### 7.1 Garantido controle seguro e bemsucedido

Dados gravados no módulo de EtherNet/IP permanecem em seu registro até serem sobrescritos ou o módulo ser reinicializado. O módulo de EtherNet/IP não transfere comandos duplicados sucessivos para o soft starter.

- Se o soft starter for iniciado por meio de comunicação do fieldbus mas interrompido pelo LCP ou por uma entrada remota, um comando de partida idêntico não pode ser utilizado para reinicializar o soft starter.
- Se o soft starter for controlado por meio do LCP ou das entradas remotas (e via comunicações do fieldbus), um comando de controle deve ser imediatamente seguido por uma consulta de status para confirmar que o comando foi acionado.

#### AVISO!

Funções disponíveis somente no VLT<sup>®</sup> Soft Starter MCD 500:

- Gerenciamento de parâmetros
- Controle duplo de motores
- Entradas digitais
- Jog
- Medição atual em amperes
- Informações de potência
- Advertências

#### AVISO!

Soft starters VLT<sup>®</sup> Compact Starter MCD 201 de malha aberta não suportam informações de corrente do motor e de temperatura do motor.

#### 7.2 Operação cíclica

Esta seção traz uma lista de requisitos relacionados a serviços cíclicos para o módulo de EtherNet/IP. O módulo de EtherNet/IP utiliza sistema de mensagens implícita (E/S) e explícita, com ativação cíclica (intervalo cíclico mínimo = 1 ms).

#### 7.2.1 Objetos de montagem

O módulo de EtherNet/IP suporta os objetos de montagem indicados em *Tabela 7.1*.

| Instâncias de | Descrição          | Tamanho      | Тіро    |
|---------------|--------------------|--------------|---------|
| montagem      |                    | máximo       |         |
| 104           | Originador⇒destino | 2 (4) bytes  | Número  |
|               |                    |              | Inteiro |
| 154           | Destino⇒originador | 6 (12) bytes | Número  |
|               |                    |              | Inteiro |

Tabela 7.1 Objetos de montagem

#### 7.2.2 Comandos de Controle

# 7.2.2.1 Recebendo dados de controle do controlador

O módulo de EtherNet/IP utiliza instância 104 de montagem de saída em classe de montagem 0x04 para receber dados de controle do controlador. Essa é a única instância de montagem válida.

| Byte | Função <sup>1)</sup> | Detalhes                                     |
|------|----------------------|----------------------------------------------|
| 0    | Control Word         | Ver a capétulo 7.2.2.2 Control Word (somente |
| 1    |                      | gravação), para obter mais detalhes.         |
| 2    | Reservado            | Deve ser 0.                                  |
| 3    |                      |                                              |

#### Tabela 7.2 Instância de montagem válida

1) Todos os campos estão em formato littleendian.

#### 7.2.2.2 Control Word (somente gravação)

Utilize a estrutura em *Tabela 7.3* para enviar um comando de controle para o soft starter.

| Byte | Bit | Função        |                                            |  |  |
|------|-----|---------------|--------------------------------------------|--|--|
|      | 0–5 | Reservado     | Deve ser 0.                                |  |  |
|      | 6   | Funcionar     | 0 = Comando de parada                      |  |  |
| 0    |     |               | 1 = Comando de partida                     |  |  |
|      | 7   | Reinicializar | Alterar este bit de 0 para 1 reinicia      |  |  |
|      |     |               | um desarme.                                |  |  |
|      | 0–4 | Reservado     | Deve ser 0.                                |  |  |
|      | 5   | Seleção de    | 0 = Utilizar ajuste do motor primário      |  |  |
| 1    |     | ajuste do     | durante a partida <sup>1)</sup>            |  |  |
| '    |     | motor         | 1 = Utilizar ajuste do motor               |  |  |
|      |     |               | secundário durante a partida <sup>1)</sup> |  |  |
|      | 6–7 | Reservado     | Deve ser 0.                                |  |  |

#### Tabela 7.3 Estrutura da Control Word

1) Certifique-se de que a entrada programável não está definida para seleção de ajuste do motor antes de utilizar esta função.

Módulo EtherNet/IP

### 7.2.2.3 Exemplos de comando

| Byte | Valor                                  | Descrição                                                                                                    |  |  |  |  |
|------|----------------------------------------|----------------------------------------------------------------------------------------------------|--|--|--|--|
| Coma | omando: Dar partida em um soft starter |                                                                                                    |  |  |  |  |
| 0    | • 0b11000000 (0XC0)                    | 0bX1000000, em que X representa 0 ou 1 no campo reset.                                                          |  |  |  |  |
|      | ou                                     |                                                                                                    |  |  |  |  |
|      | • 0b0100000 (0X40)                     |                                                                                                    |  |  |  |  |
| Coma | ando: Selecione os ajust               | tes do motor primário ou secundário                                                                             |  |  |  |  |
| 1    | • 0b0000000 (0X0)                      | Selecione ajustes do motor primário.                                                                            |  |  |  |  |
|      | ou                                     | Selecione ajustes do motor secundário.                                                                          |  |  |  |  |
|      | • 0b00100000 (0X20)                    |                                                                                                    |  |  |  |  |
| Coma | ando: Reinicializar um s               | oft starter.                                                                                                    |  |  |  |  |
| 0    | • 0b11000000 (0XC0)                    | A reinicialização ocorre somente quando o bit de inicialização anterior for 0, caso contrário o valor de 1 será |  |  |  |  |
|      | ou                                     | ignorado.                                                                                                    |  |  |  |  |
|      | • 0b1000000 (0X80)                     |                                                                                                    |  |  |  |  |
| Coma | ando: Parar um soft stai               | rter                                                                                                    |  |  |  |  |
| 0    | 0bX000000                              |                                                                                                    |  |  |  |  |

#### Tabela 7.4 Comandos de Controle

#### 7.2.3 Informação de Status

#### 7.2.3.1 Lendo informações de status do soft starter

O módulo de EtherNet/IP utiliza instância 154d de montagem de entrada em classe de montagem 0x04 para enviar informações de status para o controlador. Essa é a única instância de montagem válida.

| Byte | Função            | Detalhes                                                                           |
|------|-------------------|------------------------------------------------------------------------------------|
| 0    | Status Word       | Ver a capétulo 7.2.3.2 Status Word (somente leitura), para obter mais detalhes.    |
| 1    |                   |                                                                                    |
| 2    | Pasarvada         | Deve ser 0.                                                                        |
| 3    | heservado         |                                                                                    |
| 4    |                   | A corrente medida é representada como um valor de 32 bits com duas casas decimais: |
| 5    | Corrente do Motor | 0000001  hex = 0.01  A                                                             |
| 6    |                   | 0000064 hex = 1,00 A                                                               |
| 7    |                   | 0010D47 hex = 689,35 A                                                             |
| 8    | Cádigo do docormo | Consulte capétulo 7.2.3.3 Códigos de desarme.                                      |
| 9    | Coulgo de desarme |                                                                                    |
| 10   | Posorvado         | Deve ser 0.                                                                        |
| 11   | neservado         |                                                                                    |

#### Tabela 7.5 Informação de Status

Danfoss

Guia de Operação

# 7.2.3.2 Status Word (somente leitura)

| Utilize a estrutura em Tabela 7.6 para | consultar o st | tatus do so | ft starter. |
|----------------------------------------|----------------|-------------|-------------|
|----------------------------------------|----------------|-------------|-------------|

| Bit | Função                    | Detalhes                                                       | MCD 201      | MCD 202      | MCD 500      |
|-----|---------------------------|----------------------------------------------------------------|--------------|--------------|--------------|
| 0   | Pronto                    | 0 = Comando de partida ou parada não aceitável                 | 1            | 1            | $\checkmark$ |
|     |                           | 1 = Comando de partida ou parada não aceitável                 |              |              |              |
| 1   | Controle a partir da rede | 0 = Modo do programa                                           |              |              | 1            |
|     |                           | 1 = Controle a partir da rede                                  |              |              |              |
| 2   | Parada por inércia        | 0 = Parada por inércia                                         | 1            | 1            | 1            |
|     |                           | 1 = Ativado                                                    |              |              |              |
| 3   | Desarme                   | 0 = Não desarmado                                              | $\checkmark$ | $\checkmark$ | $\checkmark$ |
|     |                           | 1 = Desarmado                                                  |              |              |              |
| 4   | Reservado                 | Deve ser 0                                                     |              |              |              |
| 5   | Reservado                 | Deve ser 0                                                     |              |              |              |
| 6   | Reservado                 | Deve ser 0                                                     |              |              |              |
| 7   | Advertência               | 0 = Sem advertência                                            |              |              | 1            |
|     |                           | 1 = Advertência                                                |              |              |              |
| 8   | Rampa                     | 0 = Não na tensão total (sem bypass)                           | 1            | 1            | 1            |
|     |                           | 1 = Funcionando (tensão total no motor)                        |              |              |              |
| 9   | Local/remoto              | 0 = Controle local                                             |              |              | $\checkmark$ |
|     |                           | 1 = Controle remoto                                            |              |              |              |
| 10  | Reservado                 | Deve ser 0                                                     |              |              |              |
| 11  | On                        | 0 = Desconhecido, não pronto, pronto para partida ou desarmado | 1            | 1            | 1            |
|     |                           | 1 = Dando partida, em funcionamento, parando ou em jog         |              |              |              |
| 12  | Reservado                 | Deve ser 0                                                     |              |              |              |
| 13  | Reservado                 | Deve ser 0                                                     |              |              |              |
| 14  | Reservado                 | Deve ser 0                                                     |              |              |              |
| 15  | Limite de temperatura     | 0 = Motor operando abaixo da temperatura de operação normal    | 1            | 1            | 1            |
|     |                           | 1 = Motor operando acima da temperatura de operação normal     |              |              |              |

Tabela 7.6 Comandos de Status

### 7.2.3.3 Códigos de desarme

O código de desarme é relatado nos bytes 2-3 e 17 da status word.

| Código de desarme | Descrição                                                  | MCD 201 | MCD 202      | MCD 500      |
|-------------------|------------------------------------------------------------|---------|--------------|--------------|
| 0                 | Nenhum Desarme                                             | 1       | 1            | 1            |
| 11                | Desarme da entrada A                                       |         |              | 1            |
| 20                | Sobrecarga do motor                                        |         | 1            | 1            |
| 21                | Superaquecimento do dissipador de calor                    |         |              | 1            |
| 23                | L1 Perda de fase                                           |         |              | 1            |
| 24                | L2 perda de fase                                           |         |              | 1            |
| 25                | L3 perda de fase                                           |         |              | <b>√</b>     |
| 26                | Desbalanceamento de corrente                               |         | $\checkmark$ | $\checkmark$ |
| 28                | Sobrecorrente instantânea                                  |         |              | 1            |
| 29                | Subcorrente                                                |         |              | 1            |
| 50                | Perda de energia                                           | 1       | 1            | 1            |
| 54                | Sequência de Fases                                         |         | 1            | 1            |
| 55                | Frequência                                                 | 1       | 1            | 1            |
| 60                | Opção não suportada (função indisponível em delta interno) |         |              | 1            |
| 61                | FLC muito alto                                             |         |              | <b>√</b>     |
| 62                | Parâmetro fora da faixa                                    |         |              | $\checkmark$ |

Danfoss

Danfoss

#### Estruturas de pacotes

Módulo EtherNet/IP

| Código de desarme | Descrição                                                | MCD 201 | MCD 202 | MCD 500      |
|-------------------|----------------------------------------------------------|---------|---------|--------------|
| 70                | Diversos, incluindo:                                     |         |         | √            |
|                   | Erro de leitura de corrente Lx                           |         |         |              |
|                   | ATENÇÃO! Remover tensão de rede elétrica                 |         |         |              |
|                   | Conexão do motor Tx                                      |         |         |              |
|                   | Falha de ativação Px                                     |         |         |              |
|                   | Falha de VZC Px                                          |         |         |              |
|                   | Tensão de controle baixa                                 |         |         |              |
| 75                | Termistor do motor                                       |         | √       | 1            |
| 101               | Tempo de Partida Excessivo                               |         | √       | 1            |
| 102               | Conexão do motor                                         |         |         | √            |
| 103               | SCR em curto circuito                                    |         |         | 1            |
| 113               | Comunicação do starter (entre o módulo e o soft starter) | 1       | √       | √            |
| 114               | Comunicação de rede (entre o módulo e a rede)            | 1       | 1       | 1            |
| 115               | L1-T1 em curto                                           |         |         | 1            |
| 116               | L2-T2 em curto                                           |         |         | 1            |
| 117               | L3-T3 em curto                                           |         |         | 1            |
| 118               | Sobrecarga do motor 2                                    |         |         | 1            |
| 119 <sup>1)</sup> | Sobrecorrente por tempo (sobrecarga de bypass)           |         | √       | √            |
| 121               | Bateria/relógio                                          |         |         | 1            |
| 122               | Circuito do termistor                                    |         |         | $\checkmark$ |

#### Tabela 7.7 Códigos de desarme

1) Para o VLT® Soft Starter MCD 500, a proteção de sobrecorrente por tempo está disponível somente em modelos com bypass interno.

#### 7.3 Operação acíclica

Esta seção fornece informações sobre objetos, instâncias e atributos para operação acíclica. Também lista os requisitos relacionados a serviços acíclicos para o módulo de EtherNet/IP.

#### 7.3.1 Objeto de identidade de classe 0X01

O módulo de EtherNet/IP suporta os atributos para objetos de identidade indicados em *Tabela 7.8.* 

| Atributo | Função                | Descrição                      |  |
|----------|-----------------------|--------------------------------|--|
| 1        | Fornecedor            | Suportado                      |  |
| 2        | Tipo de dispositivo   | O valor do atributo é 12d      |  |
| 3        | Código do produto     | Suportado                      |  |
| 4        | Revisão: Maior, menor | r Valor de revisão definido no |  |
|          |                       | arquivo EDS                    |  |
| 5        | Status                | Status do módulo netlC         |  |
| 6        | Número de série       | Número de série do módulo      |  |
|          |                       | netlC                          |  |
| 7        | Nome do produto       | Suportado                      |  |

Tabela 7.8 Atributos do objeto de identidade

#### 7.3.2 Objetos específicos do fornecedor

O módulo de EtherNet/IP suporta objetos de classe específicos do fornecedor 100, 101, 103 e 104.

#### 7.3.2.1 Objetos de classe 100 (leitura/ gravação)

| Nome do objeto                      | Classe | Instância | Atributo |
|-------------------------------------|--------|-----------|----------|
| Corrente de carga total do motor    | 100    | 101       | 100      |
| Tempo do rotor bloqueado            | 100    | 102       | 100      |
| Modo de partida                     | 100    | 103       | 100      |
| Limite de Corrente                  | 100    | 104       | 100      |
| Corrente inicial                    | 100    | 105       | 100      |
| Tempo de rampa de partida           | 100    | 106       | 100      |
| Nível de arranque                   | 100    | 107       | 100      |
| Tempo de arranque                   | 100    | 108       | 100      |
| Tempo de Partida Excessivo          | 100    | 109       | 100      |
| Modo de parada                      | 100    | 110       | 100      |
| Tempo de parada                     | 100    | 111       | 100      |
| Ganho de controle adaptativo        | 100    | 112       | 100      |
| Perfil da partida adaptativa        | 100    | 113       | 100      |
| Perfil parada adapt.                | 100    | 114       | 100      |
| Torq d freio                        | 100    | 115       | 100      |
| Tempo do freio                      | 100    | 116       | 100      |
| Sequência de Fases                  | 100    | 117       | 100      |
| Desbalanceamento de corrente        | 100    | 118       | 100      |
| Atraso de desbalanceamento de       | 100    | 119       | 100      |
| corrente                            |        |           |          |
| Subcorrente                         | 100    | 120       | 100      |
| Atraso de subcorrente               | 100    | 121       | 100      |
| Sobrecorrente instantânea           | 100    | 122       | 100      |
| Atraso de sobrecorrente instantânea | 100    | 123       | 100      |
| Verificação de frequência           | 100    | 124       | 100      |

#### Estruturas de pacotes

Guia de Operação

| Nome do objeto                      | Classe | Instância | Atributo |
|-------------------------------------|--------|-----------|----------|
| Variação da frequência              | 100    | 125       | 100      |
| Atraso da frequência                | 100    | 126       | 100      |
| Atraso reinício                     | 100    | 127       | 100      |
| Verificação da temperatura do motor | 100    | 128       | 100      |
| Local/remoto                        | 100    | 129       | 100      |
| Comunicações em remoto              | 100    | 130       | 100      |
| Função da entrada A                 | 100    | 131       | 100      |
| Nome da entrada A                   | 100    | 132       | 100      |
| Desarme da entrada A                | 100    | 133       | 100      |
| Atraso do desarme da entrada A      | 100    | 134       | 100      |
| Atraso inicial da entrada A         | 100    | 135       | 100      |
| Lógica de reset remoto              | 100    | 136       | 100      |
| Função do relé A                    | 100    | 137       | 100      |
| Relé A atraso de ativação           | 100    | 138       | 100      |
| Relé A atraso de desativação        | 100    | 139       | 100      |
| Função do relé B                    | 100    | 140       | 100      |
| Relé B atraso de ativação           | 100    | 141       | 100      |
| Relé B atraso de desativação        | 100    | 142       | 100      |
| Função do relé C                    | 100    | 143       | 100      |
| Relé C atraso de ativação           | 100    | 144       | 100      |
| Relé C atraso de desativação        | 100    | 145       | 100      |
| Alerta de corrente baixa            | 100    | 146       | 100      |
| Alerta de corrente alta             | 100    | 147       | 100      |
| Alerta de temperatura do motor      | 100    | 148       | 100      |
| Saída analógica A                   | 100    | 149       | 100      |
| Escala analógica A                  | 100    | 150       | 100      |
| Ajuste máximo analógico A           | 100    | 151       | 100      |
| Ajuste mínimo analógico A           | 100    | 152       | 100      |
| Tipo de partida automática          | 100    | 153       | 100      |
| Tempo da partida automática         | 100    | 154       | 100      |
| Tipo de parada automática           | 100    | 155       | 100      |
| Tempo da parada automática          | 100    | 156       | 100      |
| Ação de reinicialização automática  | 100    | 157       | 100      |
| Máximo de resets                    | 100    | 158       | 100      |
| Atraso de reset grupos A e B        | 100    | 159       | 100      |
| Atraso de reset grupo C             | 100    | 160       | 100      |
| FLC do Motor-2                      | 100    | 161       | 100      |
| Tempo do rotor bloqueado-2          | 100    | 162       | 100      |
| Modo de partida-2                   | 100    | 163       | 100      |
| Limite de corrente-2                | 100    | 164       | 100      |
| Corrente inicial-2                  | 100    | 165       | 100      |
| Rampa de partida-2                  | 100    | 166       | 100      |
| Nível de arranque-2                 | 100    | 167       | 100      |
| Tempo de arranque-2                 | 100    | 168       | 100      |
| Tempo de partida excessivo-2        | 100    | 169       | 100      |
| Modo de parada-2                    | 100    | 170       | 100      |
| Tempo de parada-2                   | 100    | 171       | 100      |
| Ganho de controle adaptativo-2      | 100    | 172       | 100      |
| Perfil de partida adaptativa-2      | 100    | 173       | 100      |
| Perfil de parada adaptativa-2       | 100    | 174       | 100      |
| Torque de freio-2                   | 100    | 175       | 100      |
| Tempo do freio-2                    | 100    | 176       | 100      |
| Idioma                              | 100    | 177       | 100      |
|                                     |        |           |          |

| Nome do objeto                           | Classe | Instância | Atributo |
|------------------------------------------|--------|-----------|----------|
| Tela do usuário - parte superior         | 100    | 178       | 100      |
| esquerda                                 |        |           |          |
| Tela do usuário - parte superior         | 100    | 179       | 100      |
| direita                                  |        |           |          |
| Tela do usuário - parte inferior         | 100    | 180       | 100      |
| esquerda                                 |        |           |          |
| Tela do usuário - parte inferior direita | 100    | 181       | 100      |
| Base de tempo do gráfico                 | 100    | 182       | 100      |
| Ajuste máximo do gráfico                 | 100    | 183       | 100      |
| Ajuste mínimo do gráfico                 | 100    | 184       | 100      |
| Tensão de rede elétrica de referência    | 100    | 185       | 100      |
| Código de acesso                         | 100    | 186       | 100      |
| Bloqueio do ajuste                       | 100    | 187       | 100      |
| Func. emerg.                             | 100    | 188       | 100      |
| Calibração da corrente                   | 100    | 189       | 100      |
| Tempo do contator principal              | 100    | 190       | 100      |
| Tempo do contator de bypass              | 100    | 191       | 100      |
| Conexão do motor                         | 100    | 192       | 100      |
| Torque de jog                            | 100    | 193       | 100      |
| Sobrecarga do motor                      | 100    | 194       | 100      |
| Desbalanceamento de corrente             | 100    | 195       | 100      |
| Subcorrente                              | 100    | 196       | 100      |
| Sobrecorrente instantânea                | 100    | 197       | 100      |
| Frequência                               | 100    | 198       | 100      |
| Superaquecimento do dissipador de        | 100    | 199       | 100      |
| calor                                    |        |           |          |

Tabela 7.9 Objetos de classe 100

#### 7.3.2.2 Objetos de classe 101 (leitura/ gravação)

| Nome do objeto             | Classe | Instância | Atributo |
|----------------------------|--------|-----------|----------|
| Tempo de Partida Excessivo | 101    | 100       | 100      |
| Desarme da entrada A       | 101    | 101       | 100      |
| Termistor do motor         | 101    | 102       | 100      |
| Comunicação do starter     | 101    | 103       | 100      |
| Comunicação de rede        | 101    | 104       | 100      |
| Bateria/relógio            | 101    | 105       | 100      |
| Tensão de controle baixa   | 101    | 106       | 100      |
| Timeout das comunicações   | 101    | 107       | 100      |
| Ganho de rastreamento      | 101    | 108       | 100      |
| Ganho de rastreamento-2    | 101    | 109       | 100      |
| Detecção de frequência     | 101    | 110       | 100      |
| Proteção de bypass         | 101    | 111       | 100      |
| Detecção de pedestal       | 101    | 112       | 100      |

Tabela 7.10 Objetos de classe 101

<u>Danfoss</u>

#### 7.3.2.3 Objetos de classe 103 (leitura/ gravação)

| Nome do objeto                       | Classe | Instância | Atributo |
|--------------------------------------|--------|-----------|----------|
| Versão do protocolo binário          | 103    | 100       | 100      |
| Código de tipo do produto            | 103    | 101       | 100      |
| Versão menor do software             | 103    | 102       | 100      |
| Versão maior do software             | 103    | 103       | 100      |
| Modelo do soft starter               | 103    | 104       | 100      |
| Parâmetro alterado                   | 103    | 105       | 100      |
| N°parâmetro                          | 103    | 106       | 100      |
| Valor do parâmetro                   | 103    | 107       | 100      |
| Tipo de acesso                       | 103    | 108       | 100      |
| Estado do starter                    | 103    | 109       | 100      |
| Advertência                          | 103    | 110       | 100      |
| Inicializado                         | 103    | 111       | 100      |
| Reservado                            | 103    | 112       | 100      |
| Parâmetros foram alterados           | 103    | 113       | 100      |
| Sequência de Fases                   | 103    | 114       | 100      |
| Código de advertência/desarme        | 103    | 115       | 100      |
| Corrente                             | 103    | 116       | 100      |
| % de corrente do FLC                 | 103    | 117       | 100      |
| Temperatura do motor 1               | 103    | 118       | 100      |
| Temperatura do motor 2               | 103    | 119       | 100      |
| Potência (W)                         | 103    | 120       | 100      |
| Escala de potência                   | 103    | 121       | 100      |
| % fator de potência                  | 103    | 122       | 100      |
| Tensão (refere-se à tensão de        | 103    | 123       | 100      |
| referência da rede elétrica)         |        |           |          |
| Corrente da fase 1                   | 103    | 124       | 100      |
| Corrente da fase 2                   | 103    | 125       | 100      |
| Corrente da fase 3                   | 103    | 126       | 100      |
| Tensão da fase 1 (refere-se à tensão | 103    | 127       | 100      |
| de referência da rede elétrica)      |        |           |          |
| Tensão da fase 2 (refere-se à tensão | 103    | 128       | 100      |
| de referência da rede elétrica)      |        |           |          |
| Tensão da fase 3 (refere-se à tensão | 103    | 129       | 100      |
| de referência da rede elétrica)      |        |           |          |
| Revisão simplificada                 | 103    | 130       | 100      |
| Revisão ampla                        | 103    | 131       | 100      |

| Tabela 7.11 | Obietos | de | classe ' | 103 |  |
|-------------|---------|----|----------|-----|--|
|             | 00,000  |    | ciusse   |     |  |

# 7.3.2.4 Objetos de classe 104 (somente leitura)

| Nome do objeto           | Classe | Instância | Atributo |
|--------------------------|--------|-----------|----------|
| Versão maior do software | 104    | 101       | 100      |
| Versão menor do software | 104    | 102       | 100      |
| Versão maior do software | 104    | 103       | 100      |
| Versão menor do software | 104    | 104       | 100      |
| Versão maior do software | 104    | 105       | 100      |
| Versão menor do software | 104    | 106       | 100      |
| Versão maior do software | 104    | 107       | 100      |

| Nome do objeto              | Classe | Instância | Atributo |
|-----------------------------|--------|-----------|----------|
| Versão menor do software    | 104    | 108       | 100      |
| Modelo                      | 104    | 109       | 100      |
| Variante de controle        | 104    | 110       | 100      |
| Variante do painel traseiro | 104    | 111       | 100      |
| Corrente real do motor      | 104    | 112       | 100      |
| Byte alto da variante       | 104    | 113       | 100      |
| Cliente                     | 104    | 114       | 100      |

Tabela 7.12 Objetos de classe 104

# 7.3.3 Serviços suportados para objetos específicos do fabricante

Esta seção descreve as instruções operacionais para realizar serviços acíclicos em objetos de classes 100, 101, 103 e 104.

O módulo de EtherNet/IP suporta os serviços para objetos específicos do fabricante em *Tabela 7.13*.

| Código de<br>serviço | Função                 | Descrição               |
|----------------------|------------------------|-------------------------|
| 0x01                 | Obter todos            | Suportado apenas para   |
|                      | os atributos           | objeto de identidade de |
|                      |                        | classe 0x01             |
| 0x10                 | Definir atributo único | Suportado               |
| 0x0E                 | Obter atributo único   | Suportado               |

Tabela 7.13 Serviços suportados

#### 7.3.3.1 Definir atributo único

Para definir um atributo, utilize o código de serviço 0x10 (definir atributo único). Para obter detalhes sobre códigos de status retornados, consulte *capétulo 7.3.3.3 Códigos de Status para serviços acíclicos. Ilustração 7.1* mostra a gravação bem-sucedida do parâmetro *1-01 corrente de carga total do motor* (classe 100, Instância 101).

### AVISO!

A classe e o código de serviço são escritos em valores hexadecimais e a instância em valores decimais.

| configuration* Communication Tag                                                                                                    |                                                                                                    |            |
|----------------------------------------------------------------------------------------------------|----------------------------------------------------------------------------------------------------|------------|
| Message Type:                                                                                                    |                                                                                                    |            |
| Service Set Attribute Single   Source Element MSG_W                                                                                                    | rite∀alue                                                                                                    | •          |
| Source Length: 2 Service 10 (Hex) Class: 64 (Hex) Destination Element                                                                                                    | (Byte                                                                                                    | es)        |
| Enable O Enable Waiting O Start O Done Done Lengt<br>Error Code: Extended Error Code: Timed O<br>or Path:                                                                                                    | n: 0<br>ut ←                                                                                                    |            |
| OK Cancel Apply                                                                                                    | H                                                                                                    | elp        |
| OK Cancel Apply Controller Tags - MCD500_EthernetIP_Test(controller)                                                                                                    |                                                                                                    |            |
| OK Cancel Apply Controller Tags - MCDS00_EthernetIP_Test(controller) Cope: @MCD500_EthernetIF                                                                                                    | Name Filter                                                                                                    |            |
| OK     Cancel     Apply       Controller Tags - MCD500_EthernetIP_Test(controller)        ope:     @MCD500_EthernetIF ▼ Show: All Tags     ▼ Y. Entert       Name     =±[c] Value                                                                                                    | Name Filler                                                                                                    |            |
| OK     Cancel     Apply       Controller Tags - MCD500_EthernetIP_Test(controller)       ope:     @MCD500_EthernetIF ▼ Show: All Tags     ▼ Y. Entertion       Name     = 2812.     Value       * Local1.C     {                                                                                                    | Hi<br>Vame Filter<br>• Style<br>· }                                                                                                    |            |
| OK         Cancel         Apply           Controller Tags - MCD500_EthemetIP_Test(controller)             Coope:         @MCD500_EthemetIF ▼ Show: All Tags         ▼ V. 2000/           Name         ====         >==            * Local11C         {                                                                                                    | Here Filter                                                                                                    | elp        |
| OK         Cancel         Apply           Controller Tags - MCD500_EthemetIP_Test(controller)             cope:         @MCD500_EthemetIF ~ Show: All Tags             Name         zil/o         Yalue            * Local1:C              * Local1:1              * Local1:0                                                                                                    | Hill                                                                                                    | Propertie  |
| ОК         Cancel         Дрру           Controller Tags - MCD500_EthernetIP_Test(controller)             cope: @MCD500_EthernetIF ~ Show: All Tags          Y. Criterion           Name         = #12.1         Value            * Local1:0              * Local1:0              * Local1:0              * Local1:0                                                                                                    | Hi                                                                                                    | Properties |
| OK         Cancel         Дуруу           Controller Tags - MCD500_EthemetIP_Test(controller)             cope:         @MCD500_EthemetIF • Show: All Tags         • V. Enderling           Name         ::slo         Value           * Local:1:0         {         {           * Local:1:0         {         {           * MCD5001         {         {                                                                                                    | Here Filter.                                                                                                    | Properties |
| OK         Cancel         Apply           Controller Tags - MCD500_EthemetIP_Test(controller)             cope:         @MCD500_EthemetIP_Test(controller)             Name         =zll o.         Value             * Local11C         {              * Local11         (               * McD5001         { <td>Here Filter.</td> <td>alp</td>                                                                                                    | Here Filter.                                                                                                    | alp        |
| OK         Cancel         Дрру           Controller Tags - MCD500_EthernetIP_Test(controller)            Dops:         @MCD500_EthernetIF ~ Show: All Tags          Y. Controller           Name         ==#12.         Value             * Local1.0         {              * Local1.0         {               * McD500.1         {                                                                                                    | Here Filter.                                                                                                    | alp        |
| OK         Cancel         Дурру           Controller Tags - MCD500_EthemetIP_Test(controller)                                                                                                    | H                                                                                                    | Properties |
| OK         Cancel         Дуруу           Controller Tags - MCD500_EthemetIP_Test(controller)             cope:         @MCD500_EthemetIF ~ Show: All Tags             Name         ==#ic         Value            * Local1:0         {             * Local1:0         {             * MCD50:0         {             * MCD50:0         {             * MCD50:0         {             * MCD50:0         {                                                                                                    | H           Vame Filter           Style           J           J           J           Decimal           Decimal           J           O           Decimal | Properties |
| OK         Cancel         Apply           Controller Tags - MCD500_EthemetIP_Test(controller)                                                                                                    | Here Filter.                                                                                                    | Properties |
| OK         Cancel         Дурру           Controller Tags - MCD500_EthemetIP_Test(controller)            cope:         @MCD500_EthemetIF + Show: All Tags         • 7. 5/m/r           Name         =#/c         Value         +           + Local:1.0         {         +           + Local:1.0         {         +           + McD500.1         {         +           + McD500.0         {         +           + McD500.0         {         +           + McD500.0         {         +           + McD500.0         {         +           + McD500.0         {         +           + McD500.0         {         +           + McD500.0         {         +           + MSG_Par_R         +         +           + MSG_Result         +         +           + MSG_W         {         +           + MSG_W         1         + | Here Filter                                                                                                    | Properties |
| OK         Cancel         Apply           Controller Tags - MCD500_EthemetIP_Test(controller)            cope:         @MCD500_EthemetIF • Show: All Tags         ▼ Y. 2000           Name         :=±[c]         Value           * Local10         {           * Local10         {           * MCD5001         {           * MCD5000         {           * MCD5001         {           * MCD5000         {           * MCBS000         {           * MSG_Par_R         10           * MSG_Par_W         11           * MSG_Result         {           * MSG_WmeValue         10           Test_R         10                                                                                                    | Hue Filter                                                                                                    | Properties |

llustração 7.1 Exemplo: Definindo o valor da instância 101 de classe 0x64 - Bem-sucedida

Escrever um parâmetro que não existe (ou for somente leitura) resulta em erro.

*llustração 7.2* mostra o exemplo de um tentativa de gravar em parâmetro não existente (classe 101, instância 113).

| onfiguratic<br>Message                            | On Communica                                            | tion   Tag<br>CIP Generic       | c                                  | •                                                      |                                                  |
|---------------------------------------------------|---------------------------------------------------------|---------------------------------|------------------------------------|--------------------------------------------------------|--------------------------------------------------|
| Service<br>Type:<br>Service<br>Code:<br>Instance: | Set Attribute S                                         | ingle<br>) Class:<br>Attribute: | 65 (Hex<br>64 (Hex                 | Source Element<br>Source Length:<br>Destination Elemen | MSG_WriteValue<br>2<br>(Bytes)<br>tt<br>New Tag_ |
| Enable<br>Error Coo<br>ror Path:<br>ror Text      | C Enable V<br>de: 16#0005<br>MCD500<br>Class or instanc | Vaiting<br>Extende              | O Start<br>ed Error Code:<br>orted | O Done I                                               | Done Length: 0                                   |

Ilustração 7.2 Exemplo: Definindo o valor da instância 113 de classe 0x65 - Erro

### 7.3.3.2 Obter atributo único

Para obter um atributo, utilize o código de serviço 0x0E (obter atributo único). Para obter detalhes sobre códigos de status retornados, consulte *capétulo 7.3.3.3 Códigos de Status para serviços acíclicos. Ilustração 7.3* mostra a gravação bem-sucedida do *parâmetro 1-09 Tempo de partida em excesso* (classe 100, Instância 109).

#### AVISO!

A classe e o código de serviço são escritos em valores hexadecimais e a instância em valores decimais.

| Message Type: CIP Generic                   |                                              | •                                      |                    |           |                                                                                                    |
|---------------------------------------------|----------------------------------------------|----------------------------------------|--------------------|-----------|----------------------------------------------------------------------------------------------------|
| Service Get Attribute Single<br>Type:       | •                                            | Source Element                         |                    |           | •                                                                                                    |
| Service e (Hex) Class:                      | 64 (Hex)                                     | Source Length:<br>Destination Element: | 0 SG_Resu          | (Bytes    | •                                                                                                    |
| D Enable O Enable Waiting                   | O Start                                      | ● Done D                               | one Length:        | 2         |                                                                                                    |
| rror Path:<br>rror Text:                    |                                              |                                        |                    |           |                                                                                                    |
|                                             | ОК                                           | Cancel                                 | Apply              | Hel       | p                                                                                                    |
| Controller Tags - MCD500_Etherne            | tIP_Test(contro                              | oller)                                 |                    | - 0       | ×                                                                                                    |
| cope: 👰MCD500_EthernetIF 🔻 Sh               | ow: All Tags                                 | •                                      | <b>v.</b> Enter Na | me Filter | •                                                                                                    |
| Name                                        | <b>::</b> :::::::::::::::::::::::::::::::::: | alue                                   | +                  | Style     | <b>^</b>                                                                                                    |
| ± Local:1:C                                 |                                              |                                        | {}                 |           | P                                                                                                    |
| ± Local:1:1                                 |                                              |                                        | {}                 |           | - ope                                                                                                    |
| ⊞-Local:1:0                                 |                                              |                                        | {}                 |           |                                                                                                    |
| H MCD500:1                                  |                                              |                                        | {}                 |           | _ 0                                                                                                    |
| ± MCD500:0                                  |                                              |                                        | {}                 |           |                                                                                                    |
| <sup>±</sup> MSG_Par_R                      |                                              |                                        | 109                | Decimal   |                                                                                                    |
| ± MSG_Par_W                                 |                                              |                                        | 113                | Decimal   |                                                                                                    |
| + MSG_R                                     |                                              |                                        | {}                 |           |                                                                                                    |
|                                             |                                              |                                        | 20                 | Decimal   |                                                                                                    |
| + MSG_Result                                |                                              |                                        |                    |           | and a second second sec |
| T MSG_Result                                |                                              |                                        | {}                 |           |                                                                                                    |
| + MSG_Result<br>+ MSG_W<br>+ MSG_WriteValue |                                              |                                        | {}<br>100          | Decimal   |                                                                                                    |

Ilustração 7.3 Exemplo: Recuperando o valor da instância 109 de classe 0x64 - Bem-sucedida

A leitura de um parâmetro que não existe resulta em erro. *Ilustração 7.4* mostra o exemplo de uma tentativa de leitura de parâmetro não existente (classe 101, instância 113).

Danfoss

| Service Get Attribute Single Source Element Source Length O Code: (Hex) Class: 65 (Hex) Destination Element MSG_Result Instance: 115 Attribute: 64 (Hex) New Tag | ▼<br>(Bytes) |
|----------------------------------------------------------------------------------------------------|--------------|
| Service e (Hex) Class: 65 (Hex) Destination Element MSG_Result<br>nstance: 115 Attribute: 64 (Hex) New Tag                                                       | (Bytes)      |
| nstance: 115 Attribute: 64 (Hex) New Tag                                                                                                    | -            |
|                                                                                                    | ]            |
| Eachla () Eachla Walking () Start () Dass () Dass () and ()                                                                                                    |              |
| Enable Schable Walking Statt Schole Done Lengul.                                                                                                    |              |
| ror Path: MCD500                                                                                                    |              |

Ilustração 7.4 Exemplo: Recuperando o valor da instância 113 de classe 0x65 - Erro

| 7.3.3.3 Có | digos de Sta | tus para se | erviços a | cíclicos |
|------------|--------------|-------------|-----------|----------|
|------------|--------------|-------------|-----------|----------|

| Código de | Nome de status              | Comentários                                                                                                    |
|-----------|-----------------------------|----------------------------------------------------------------------------------------------------|
| status    |                             |                                                                                                    |
| 0x00      | Sucesso                     | Este código é retornado após a execução bem-sucedida do serviço, ou seja,                                         |
|           |                             | Quando o registro mapeou para o serviço Obter atributo único for lido com sucesso.                                |
|           |                             | <ul> <li>Quando o registro mapeado para o serviço Definir atributo único for definido com<br/>sucesso.</li> </ul> |
| 0x03      | Valor do parâmetro inválido | -                                                                                                    |
| 0x05      | Destino de caminho          | O registro mapeado não existe.                                                                                    |
|           | desconhecido                |                                                                                                    |
| 0x08      | Serviço não suportado       | O serviço solicitado não está disponível para essa classe/Instância de objeto.                                    |
| 0x09      | Valor de atributo inválido  | Este código é aplicável somente para o serviço Definir atributo único. É retornado se o valor                     |
|           |                             | estiver fora de faixa do registro mapeado.                                                                        |
| 0x0E      | Atributo não definível      | Este código é aplicável somente para o serviço Definir atributo único. É retornado se o                           |
|           |                             | registro mapeado for somente leitura.                                                                             |
| 0x14      | Atributo não suportado      | O atributo especificado na solicitação não é suportado.                                                           |
| 0x16      | O objeto não existe         | O objeto especificado não existe no dispositivo.                                                                  |

Tabela 7.14 Códigos de Status, obter/definir atributo único

Dantoss

# 8 Design da rede

O módulo de EtherNet/IP internet suporta topologias de estrela, linha e anel.

#### 8.1 Topologia em estrela

Em uma rede em estrela, todos os controladores de dispositivos conectam a um interruptor de rede central.

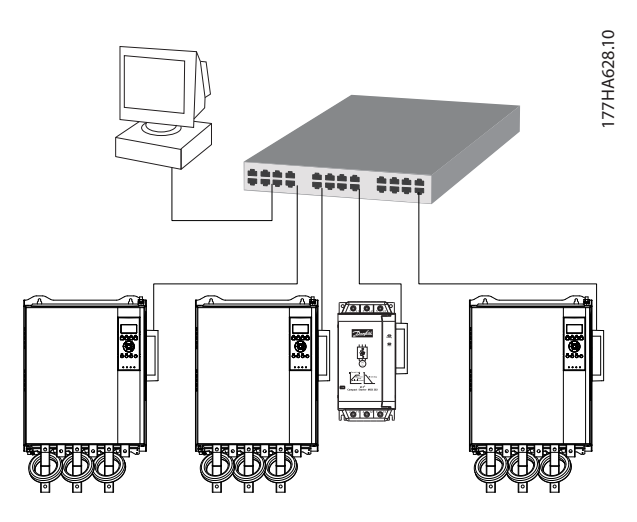

Ilustração 8.1 Topologia de rede em estrela

#### 8.2 Topologia em linha

Em uma rede em linha, o controlador conecta diretamente a uma porta do primeiro módulo de EtherNet/IP. A segunda porta Ethernet do módulo de EtherNet/IP conecta a outro módulo, que por sua vez conecta a outro módulo até todos os dispositivos estarem conectados.

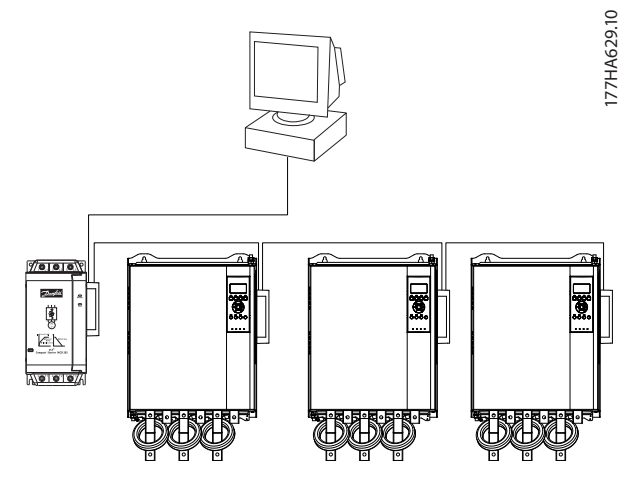

Ilustração 8.2 Topologia de rede em linha

#### AVISO!

O módulo de EtherNet/IP possui um interruptor integrado para permitir a passagem de dados na topologia em linha. O módulo de EtherNet/IP deve estar recebendo potência de controle do soft starter para a operação do interruptor.

### AVISO!

Se a conexão entre dois dispositivos for interrompida, o controlador não poderá comunicar com dispositivos além do ponto de interrupção.

# AVISO!

Cada conexão adiciona um atraso para a comunicação com o próximo módulo. O número máximo de dispositivos em uma rede em linha é 32. Exceder este número poderá reduzir a confiabilidade da rede.

#### 8.3 Topologia em anel

Em uma rede com topologia de anel, o controlador conecta ao primeiro módulo de EtherNet/IP por meio de um interruptor de rede. A segunda porta Ethernet do módulo de EtherNet/IP conecta a outro módulo, que por sua vez conecta a outro módulo até todos os dispositivos estarem conectados. O módulo de sinal conecta de volta com o interruptor.

O módulo de EtherNet/IP suporta configuração de nó de anel baseado em sinalizador.

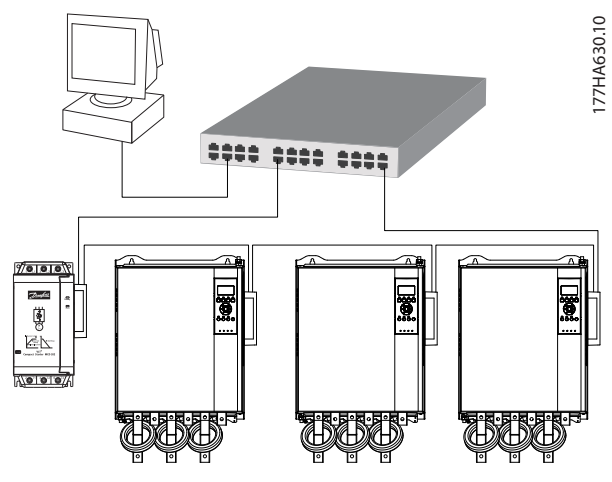

Ilustração 8.3 Topologia de rede em anel

8

Danfoss

# AVISO!

O interruptor de rede deve suportar perda de detecção de linha.

### 8.4 Topologias combinadas

Uma única rede pode incluir componentes de partida e de linha.

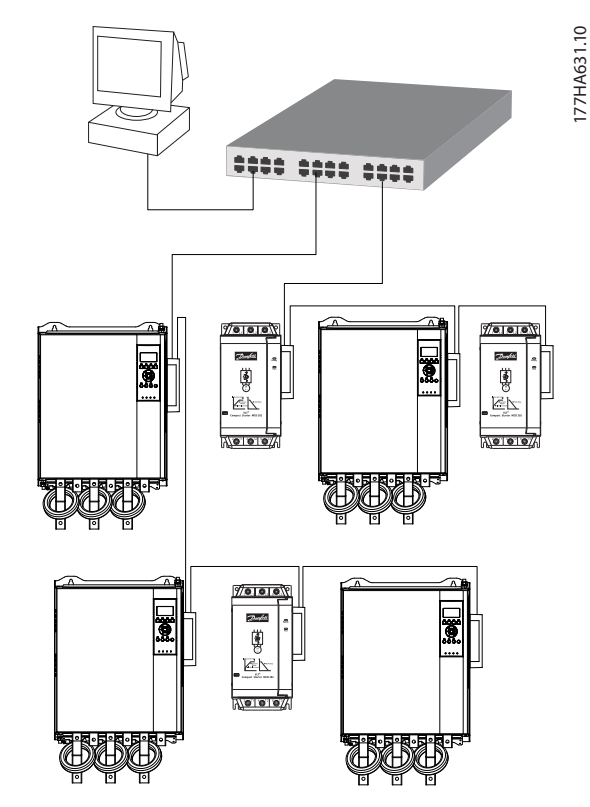

Ilustração 8.4 Topologia de rede combinada estrela/linha

Danfoss

# 9 Especificações

| Gabinete metálico                                  |                                                                |
|----------------------------------------------------|----------------------------------------------------------------|
| Dimensões, L x A x P [mm (pol)]                    | 40 x 166 x 90 (1,6 x 6,5 x 3,5)                                |
| Peso                                               | 250 g (8,8 Oz)                                                 |
| Proteção                                           | IP20                                                           |
| Montagem                                           |                                                                |
| Grampos de montagem de plástico acionados por mola | 2                                                              |
| Conexões                                           |                                                                |
| Soft starter                                       | Montagem do pino de 6 vias                                     |
| Contatos                                           | Flash dourado                                                  |
| Redes                                              | RJ45                                                           |
| Configurações                                      |                                                                |
| Endereço IP                                        | BootP, designado automaticamente, configurável                 |
| Nome do dispositivo                                | Configurável                                                   |
| Rede                                               |                                                                |
| Velocidade do link                                 | 10 Mbps, 100 Mbps (detecção automática)                        |
| Duplex completo                                    |                                                                |
| Crossover automático                               |                                                                |
| Potência                                           |                                                                |
| Consumo (estado estável, máximo)                   | 35 mA a 24 V CC                                                |
| Protegido contra polaridade invertida              |                                                                |
| Isolado galvanicamente                             |                                                                |
| Certificação                                       |                                                                |
| RCM                                                | IEC 60947-4-2                                                  |
| CE                                                 | IEC 60947-4-2                                                  |
| ODVA                                               | Conformidade com Ethernet/IP testada                           |
| Ambiental                                          |                                                                |
| Temperatura operacional                            | -10 a +60 °C (14–140 °F), acima de 40 °C (104 °F) com derating |
| Temperatura de armazenagem                         | -25 a +60 °C (-13 a +140 °F)                                   |
| Umidade                                            | 5%-95% de umidade relativa                                     |
| Grau de poluição                                   | Grau de poluição 3                                             |
| Vibração                                           | IEC 60068-2-6                                                  |

#### Índice

#### А

| Abreviações       | 4  |
|-------------------|----|
| Alimentação       | 5  |
| Aprovações        | 3  |
| Atributo Ethernet | 10 |

### В

| Barra condutora | 5 |
|-----------------|---|
|                 |   |

# С

| Cabo<br>Ethernet                           |
|--------------------------------------------|
| Capacitor de correção do fator de potência |
| Certificações                              |
| Classe de montagem 13, 14                  |
| Comando de controle 13, 14                 |
| Comando de parada 13, 15                   |
| Comando de partida 13, 15                  |
| Comando de status 15                       |
| Comandos<br>Controle                       |
| Conexões 23                                |
| Conflito de endereços IP 10                |
| Contatores<br>Contator de bypass           |
| Control Word 13                            |
| Convenções 4                               |

#### D

| Dimensões           | 23 |
|---------------------|----|
| Dissipador de calor | 5  |

#### Е

| Endereço IP               |   |
|---------------------------|---|
| Endereço MAC              |   |
| Entradas<br>Remota        | 5 |
| Estrutura da Control Word |   |

#### I

Instalando o opcional de EtherNet/IP...... 7

#### L

| LED       |    |
|-----------|----|
| Descrição | 12 |
| LED       | 4  |
| Nome      | 12 |
| Status    |    |

#### Μ

| Máscara de sub-rede       | 10 |
|---------------------------|----|
| Modo automático ligado    | 5  |
| Modo Reset                | 8  |
| Motor<br>Conexão do motor | 5  |

#### 0

| Objeto de classe     | 16 |
|----------------------|----|
| Objeto de identidade | 16 |
| Objeto de montagem   | 13 |

#### Ρ

| Peso                | 23  |
|---------------------|-----|
| Pessoal qualificado | . 3 |

# R

| Recursos adicionais                 | 3  |
|-------------------------------------|----|
| Rede                                |    |
| Anel                                | 21 |
| Crossover automático                | 23 |
| Duplex completo                     | 23 |
| Estrela                             | 21 |
| Linha                               | 21 |
| Velocidade do link                  | 23 |
| Removendo o opcional de EtherNet/IP | 7  |

#### S

| Serviço acíclico | 16 |
|------------------|----|
| Serviço cíclico  | 13 |
| Símbolos         | 4  |
| Status Word      | 14 |

# Т

| Terminais |  |
|-----------|--|
| N1        |  |
| N2        |  |

#### U

Uso pretendido...... 3

Danfoss

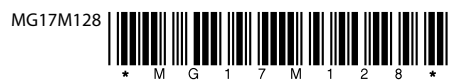

Danfoss A/S Ulsnaes 1 DK-6300 Graasten vlt-drives.danfoss.com

A Danfoss não aceita qualquer responsabilidade por possíveis erros constantes de catálogos, brochuras ou outros materiais impressos. A Danfoss reserva-se o direito de alterar os seus produtos sem aviso prévio. Esta determinação aplica-se também a produtos já encomendados, desde que tais modificações não impliquem em mudanças nas especificações acordadas. Todas as marcas registradas constantes deste material são propriedade das respectivas empresas. Danfoss e o logotipo Danfoss são marcas registradas da Danfoss A/S. Todos os direitos reservados.

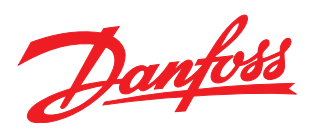